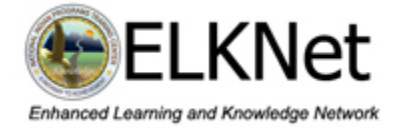

Mark your calendar for this upcoming interactive television (ITV) workshop

# Bureau of Indian Education Swine Flu and You! What You Need to Know About H1N1

Tuesday - Oct 20, 2009 - 10:00-11:30AM MOUNTAIN DAYLIGHT TIME (MDT) (Pre-workshop test signal and communications check from 09:30-10:00 PM MDT) **OR** 

Tuesday - Oct 20, 2009 - 2:00 – 3:30PM MOUNTAIN DAYLIGHT TIME (MDT) (Pre-workshop test signal and communications check from 1:30 – 2:00 PM MDT)

### What is the purpose of the workshop?

This workshop is designed to provide participants with knowledge of seasonal flu/H1N1 influenza and actions necessary to prepare an appropriate response to potential flu related incidents.

### Who should attend?

School administrators, superintendents, principals and school health professionals. Teachers, school maintenance staff, residential living facility staff and school governing board members may also benefit from participating.

## Where is the workshop being offered?

This workshop is being presented via interactive television (ITV). Participants can attend at a local school or facility that has the ELKNet equipment cart installed.

## What are the workshop objectives?

At the conclusion of this workshop, participants should be able to:

- Describe what H1N1 influenza is, how it is spread and how it compares to seasonal flu in terms of its severity and infection rates.
- Describe hygiene and cleaning precautions students and staff can take to help decrease the spread of a flu virus.
- List examples of actions a school can take to work together with parents, health officials and the community in preparing for a possible increase in flu severity.
- List recommended steps to take if a student or staff is diagnosed with the flu or H1N1 influenza.
- List resources and references available to schools wanting additional information about H1N1 influenza.

(continued on next page)

## How do I register for the workshop?

Send an email to <u>rick\_gividen@nbc.gov</u> with the subject line "Swine Flu and You – Oct 20" Include your contact information in the email and which session (10AM MDT or 2PM MDT) you will be attending.

### Will the workshop be offered again?

Additional offerings of this workshop may be delivered via ELKNet based on an as needed basis. All schools with ELKNet equipment already installed are encouraged to participate in one of the October 20<sup>th</sup> offerings.

#### Who do I contact if I have questions about the workshop?

For information about the workshop content, contact Eric North, School Safety Specialist ADD West, Bureau of Indian Education, email ejnorth@bia.edu.

For information about ELKNet or technical delivery of the workshop, contact Rick Gividen, National Indian Programs Training Center, email rick\_gividen@nbc.gov

| 10:00AM MDT Session |                                      |                 |               |  |
|---------------------|--------------------------------------|-----------------|---------------|--|
| Time Zone           | Pre-Workshop<br>Communications Check | Workshop Starts | Workshop Ends |  |
| Eastern             | 11:30 AM                             | 12:00 PM        | 1:30 PM       |  |
| Central             | 10:30 AM                             | 11:00 AM        | 12:30 PM      |  |
| Mountain            | 9:30 AM                              | 10:00 AM        | 11:30 AM      |  |
| Pacific             | 8:30 AM                              | 9:00 AM         | 10:30 AM      |  |
|                     |                                      |                 |               |  |
| 2:00PM MDT Session  |                                      |                 |               |  |
| Time Zone           | Pre-Workshop<br>Communications Check | Workshop Starts | Workshop Ends |  |
| Eastern             | 3:30 PM                              | 4:00 PM         | 5:30 PM       |  |
| Central             | 2:30 PM                              | 3:00 PM         | 4:30 PM       |  |
| Mountain            | 1:30 PM                              | 2:00 PM         | 3:30 PM       |  |
| Pacific             | 12:30 PM                             | 1:00 PM         | 2:30 PM       |  |

The audio bridge phone number is: (877)691-9575 Passcode is: 8301591 #

| ELKNet                                                                                                    | <b>Quick Start Guide</b><br>Setting Up Equipment to Pa<br>Interactive Television (ITV)                                                                                                    | rticipate in an<br>Workshop |  |  |
|----------------------------------------------------------------------------------------------------|----------------------------------------------------------------------------------------------------|-----------------------------|--|--|
| 1. Ensure ELKNet display cart power cord is plugged in to a power outlet.                                                                                                    |                                                                                                    |                             |  |  |
| 2. Ensure ELKNet display cart connectivit ELKNet wall plate.                                                                                                    | y cable is properly connected to                                                                                                    |                             |  |  |
| 3. Ensure Scientific Atlanta satellite receiv powered on and indicates it is receiving th                                                                                                    | ver (on bottom shelf of display cart) is<br>e signal.                                                                                                    |                             |  |  |
| 4. Ensure the DVD player/recorder (on mi<br>should see either "E1" or "L1" displayed in<br>turn it on using the switch on the front left                                                                                                    | iddle shelf) power switch is on. You<br>the front panel display. If necessary,<br>of the unit.                                                                                                    | E I 🚥 🖿                     |  |  |
| <ul> <li>5. Using the LCD remote control, turn the turning on, you can expect the following set</li> <li>Blue power light comes on (front botto</li> <li>Blue screen displays on monitor with le</li> <li>"Welcome to ELKNet" message with h</li> <li>Signal from satellite receiver displays</li> <li>"Welcome to ELKNet" message disappediate</li> </ul> | LCD monitor on. When the monitor is<br>equence:<br>m right of monitor).<br>etters "HDMI1" display at top left.<br>help desk phone number displays.<br>(may take 5-10 seconds).<br>pears (takes about 40 seconds). |                             |  |  |
| NOTE: If testing signal reception, not participating in a training event, skip step 6. Go to step 7.                                                                                                    |                                                                                                    |                             |  |  |
| <ul> <li>6. Set the push to talk system (on top she</li> <li>Volume Control slide lever two thirds t</li> <li>Auto Answer and Satellite Audio butto</li> <li>Internal Speaker and Manual Answer/</li> <li>Using the number keypad, dial the audio</li> </ul>                                                                                               | If) settings to dial the audio bridge:<br>o the right (volume ON).<br>ns de-activated (red light OFF).<br>Call buttons activated (red light ON).<br>dio bridge and enter the passcode.                            |                             |  |  |
| <ul> <li>7. Set the push to talk system settings to a</li> <li>Volume Control slide lever completely</li> <li>Manual Answer/Call button - DO NOT</li> <li>Internal Speaker button deactivated (red light state)</li> <li>Satellite Audio button activated (red light state)</li> </ul>                                                                     | receive audio from satellite:<br>to the left (volume OFF).<br>TOUCH leave activated (red light ON).<br>ed light OFF).<br>ght ON).                                                                                 |                             |  |  |
| <ul> <li>8. You should see and hear either the training channel or the home channel (CNN).</li> <li>If there is no sound, press the "+" volume button on the LCD remote control.</li> <li>Using the LCD remote control, adjust the volume of LCD monitor to normal level for listening.</li> </ul>                                                         |                                                                                                    |                             |  |  |
| 9. Uncoil the microphone cable for the put<br>bottom shelf, front left – in front of the Scie<br>Plug into either microphone jack on the ba<br>microphone on a student table. If you hav<br>by linking the microphones to each other u                                                                                                    | sh to talk system (located on the<br>entific Atlanta satellite receiver).<br>ick of the microphone and set the<br>e additional microphones, set them up<br>using the provided cables.                             |                             |  |  |
| 10. Press and hold down the "PUSH TO TALK" lever on the microphone. Pressing the lever should automatically mute the audio coming from the monitor. Releasing the lever should restore the audio.                                                                                                    |                                                                                                    |                             |  |  |